Financial Services Documents include, but are not limited to, documents that begin with: BD, BG, DA, GJ, GR, JE, PB, PD, PJ, PR, PY, RA, RM, SJ, UB, UD, UR, UY, UZ, VB, VD, VJ, VR, and VY.

## **Request Access:**

To view a Financial Services document, you must first request access to Xtender. To request access to Xtender:

- 1. Log into PiratePort.
- 2. Click on Banner Security Request.
- 3. On the left hand side under options click "Request Security".
- 4. Under the header Banner Security Request, click on the word "Xtender".
- 5. Under Finance, select "FS DOCS AND BO-TRANSFERS"
- 6. Under Privilege, select "View Print"
- 7. Click "Submit"

| Xtender Security Access Form                                                       |                                                                                                    |
|------------------------------------------------------------------------------------|----------------------------------------------------------------------------------------------------|
| Application                                                                        |                                                                                                    |
| BSOM:                                                                              | NONE                                                                                                    |
| FINANCE:                                                                           | E-FS-DOCS                                                                                                    |
| FINANCIAL AID:                                                                     | NONE                                                                                                    |
| HUMAN RESOURCES:                                                                   | NONE                                                                                                    |
| NEUROLOGY:                                                                         | NONE                                                                                                    |
| STUDENT:                                                                           | NONE                                                                                                    |
| OTHER:                                                                             | NONE                                                                                                    |
| NOTE: Application selection is required<br>HIPAA training. For access to Student a | and only one application can be selected per request. For access to BSOM applications, the requester must have completed<br>pplications, the requester must have taken the FERPA quiz. |
| Privilege                                                                          |                                                                                                    |
| SELECT PRIVILEGE:                                                                  | NONE<br>View Only                                                                                                    |
|                                                                                    |                                                                                                    |
| N                                                                                  | OTE: Privilege selection is required and only one privilege can be selected per request.                                                                                               |
|                                                                                    | cancel submit                                                                                                    |

- 8. After clicking submit, you should see a check mark in the box beside Xtender. In the comments section, type "FS-Docs and BO-Transfers for viewer access"
- 9. Click "Submit"

| Banner Security Request                                                                                                    |                                                                                        |
|----------------------------------------------------------------------------------------------------|----------------------------------------------------------------------------------------|
| Request Access for: Einance Financial Aid Human Resources                                                                                                    | <u>Student</u>                                                                         |
| Comments:<br>Use this area to enter any relevant job information or to request additional<br>access that IS not offered in the module requirements or on this form.<br>FS-Docs and BO-Transfers for<br>viewer access | Sensitive Data Access<br>SSN<br>PIN<br>Termination/LOA Reason<br>OneStop ECU ID Search |
| * 200 character ma                                                                                                    | x                                                                                      |
|                                                                                                    | clear (submit                                                                          |

10. A box will pop up asking if you agree to terms, answer accordingly to continue.

11. Once your request is submitted AND approved by your supervisor, it may take up to a week for access to be granted. Your supervisor will receive a notification to approve once your request is submitted.

## Viewing a Financial Services Document in Xtender:

- 1. Go to <a href="https://xtendweb.ecu.edu/AppXtender">https://xtendweb.ecu.edu/AppXtender</a> and log in.
- 2. On the left hand side under Applications, click "E-FS-DOCS"

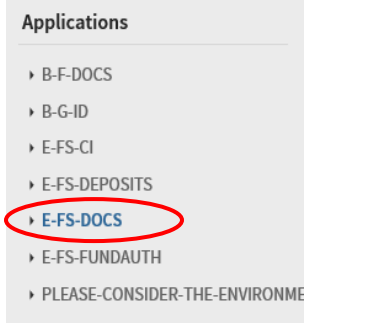

3. Click "New Query"

| E-FS-DOCS - FINANCI | AL SERVICES - I | DOCUMENTS      | 0                   | - Q-         |
|---------------------|-----------------|----------------|---------------------|--------------|
| NEW QUERY           | New DOCUMENT    | Rew Batch      | Am MANAGE BATCHES   |              |
| Saved Queries       |                 | Recently Cre   | eated Document      | S            |
| Name                | Created By      | Document Title | Created Time        | Created By   |
| 🛱 FS-DOCS 💿         | BRILEYW         | JE028175       | 2019-02-25 13:44:22 | Mary (Mary G |

4. Type the document number in the search box and then click "Run" New Search - E-FS-DOCS

| DOCUMENT NUMBER  | RA016401                          |          |
|------------------|-----------------------------------|----------|
| BATCH DATE       |                                   |          |
| DOCUMENT TYPE    | Multiple select / Input and enter |          |
| DEPARTMENT       | Multiple select / Input and enter | <b>E</b> |
| DOC REF          |                                   |          |
| ACTIVITY DATE    |                                   |          |
| DISPOSITION DATE |                                   | 31 ==    |
| [Title]          |                                   |          |
| [Subject]        |                                   |          |

5. The document will be displayed